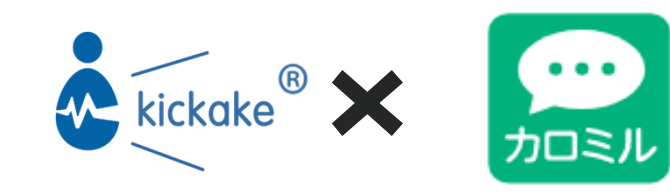

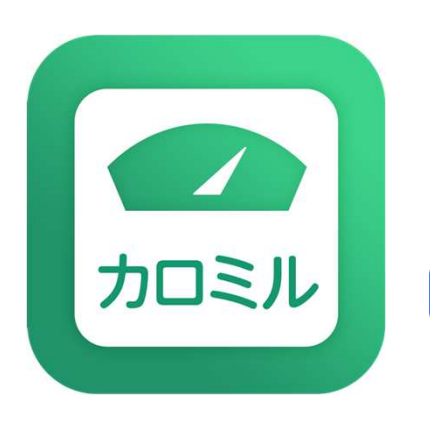

### kickake<sup>®</sup>カロミル ご利用ガイド

iOS

2021年7月更新

## 【機能説明】

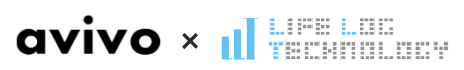

| 8:56                                             |                   |          |                  |  |  |
|--------------------------------------------------|-------------------|----------|------------------|--|--|
| 帳尻合わせ 🤇                                          | 今日 6              | /17(木)   | Þ Å              |  |  |
| 栄養チャート                                           |                   | 栄養†      | ナマリー             |  |  |
|                                                  | 栄養の詳              | 細を見る >   |                  |  |  |
| <sup>,,,,,</sup> ,,,,,,,,,,,,,,,,,,,,,,,,,,,,,,, | ,940              | )/2,0531 | cal              |  |  |
| 91                                               |                   |          |                  |  |  |
| たんぱく質                                            |                   | 脂質       |                  |  |  |
| 90.7/7                                           | 7.0 g             | 59       | 9.9/68.5g        |  |  |
| 炭水化物                                             |                   | 糖質       |                  |  |  |
| 250.1 / 256.7 g                                  |                   | 228      | 228.6/231.0 g    |  |  |
| 食物繊維                                             |                   | 塩分       |                  |  |  |
| 21.6 / 2                                         | 1.0 g             | 8.       | 61 / 7.50 g      |  |  |
|                                                  |                   |          |                  |  |  |
|                                                  | カメラ               | ロール解析    |                  |  |  |
| -                                                |                   |          |                  |  |  |
| 🚢 朝食 🌔                                           | 記録(               | 提案       | 140 kcal         |  |  |
| スク                                               | <sup>クランブルエ</sup> | ッグ (75%) |                  |  |  |
| カロリー                                             | 105 ko            | cal 炭水化  | :物 1.2 g         |  |  |
| たんはく質                                            | 5.4 g             | 糖質       | 1.2 g            |  |  |
| 加到                                               | 0.4 Y             | - 良初     | 1984, 1922 0.0 g |  |  |
| 食                                                | パン(5枚切)           | (100%)   | 貸事を記録            |  |  |
| カロリー                                             | 105 ko            | cal 炭水化  | :物 1.2 g         |  |  |
|                                                  |                   |          | -                |  |  |
| ¥9 <                                             | 2                 | ネド       | a :=             |  |  |

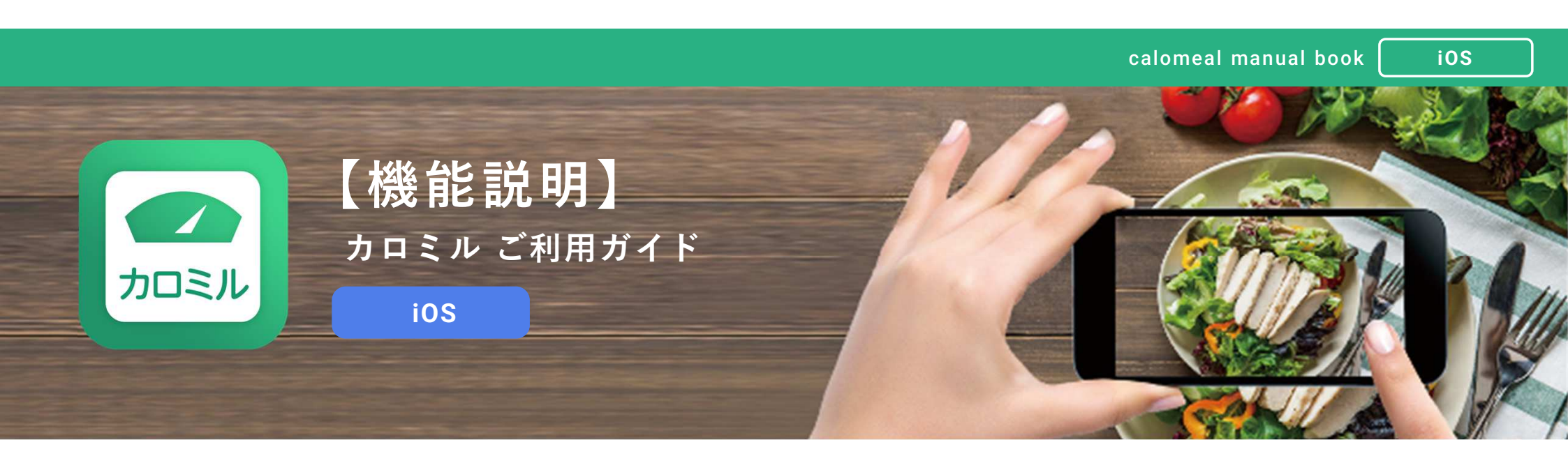

| P3-9  食事 | 1 |
|----------|---|
|----------|---|

- P10-12 …… 体重バイタル
- P13 ..... 運動機能
- P14-16 ······· メニュー機能
- P17-20 …… チーム機能
- P21-22 …… 動画閲覧機能

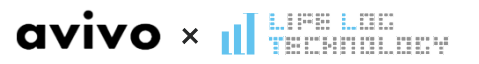

avivo × 📶

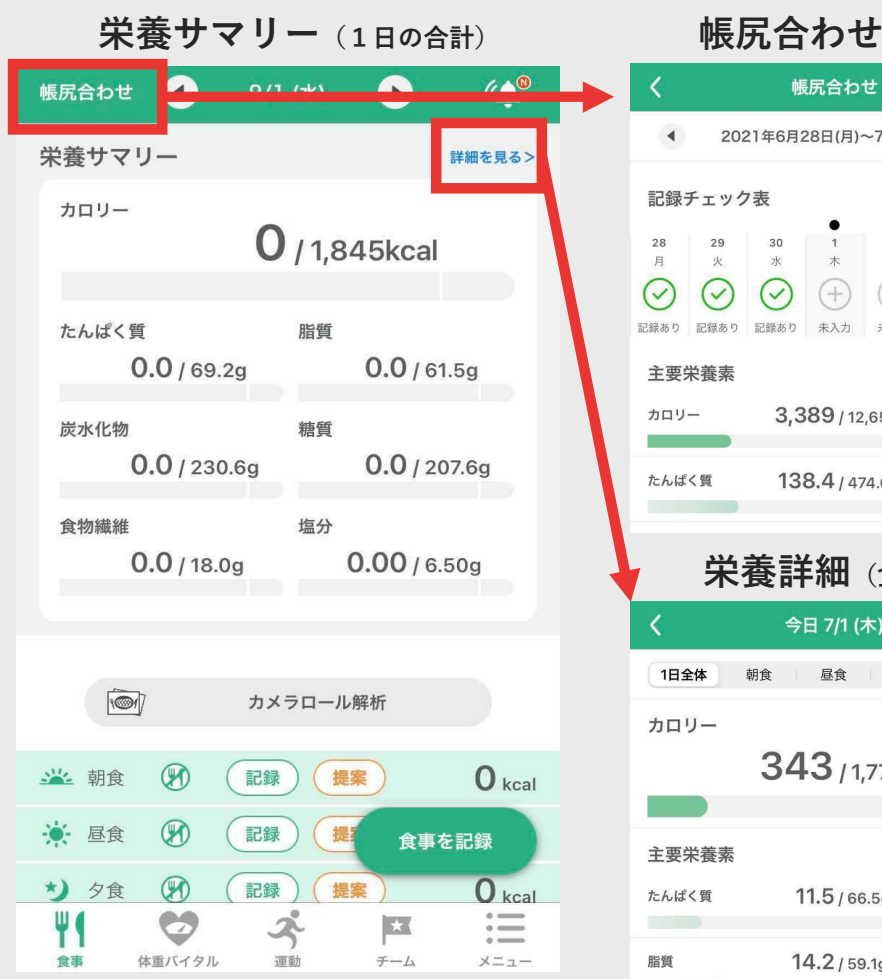

| 収入                             | カロ                           | 1) (                                   |                             |                      | )                    |
|--------------------------------|------------------------------|----------------------------------------|-----------------------------|----------------------|----------------------|
| <                              | 帳                            | 尻合わ                                    | t                           |                      |                      |
| 4 20                           | 21年6月2                       | 8日(月)                                  | ~7月4日                       | (日)                  | Þ                    |
| 記録チェック                         | 7表                           |                                        |                             |                      | i                    |
| 28<br>月<br>火<br>記録あり<br>記録あり   | 30<br>水<br><b>()</b><br>記録あり | ●<br>1<br>木<br>(十)<br>未入力              | 2<br>金<br>(十)<br>未入力        | 3<br>土<br>(十)<br>未入力 | 4<br>日<br>(十)<br>未入力 |
| 主要栄養素                          |                              |                                        |                             |                      | i                    |
| カロリー                           | 3,3                          | 89 / 12                                | 2,652kca                    | I                    | 9,263kcal            |
| たんぱく質                          | 138                          | 3 <b>.4</b> /47                        | 74.6g                       |                      | -336.2g              |
| 栄                              | 養詳                           | 細                                      | (食事                         | ごと                   | .)                   |
| <                              | 今日                           | 3 7/1 (                                | 木)                          | 帳尻台                  | わせ                   |
|                                |                              |                                        |                             |                      |                      |
| 1日全体                           | 朝食                           | 昼食                                     | 夕食                          | l l                  | 間食                   |
| 1日全体<br>カロリー                   | <sup>朝食</sup>                | <sup>昼食</sup><br>3 / 1                 | │ 夕食<br>,773kc              | al                   | 間食                   |
| 1日全体                           | <sup>朝食</sup>                | <sup>昼食</sup><br>3 / 1                 | 夕食<br>, <b>773kc</b>        | al                   | 間食                   |
| 1日全体    カロリー    主要栄養素          | <sup>朝食</sup>                | <sup>昼食</sup><br>3 / 1                 | 夕食<br>,773kc                | al                   | 間食                   |
| 1日全体<br>カロリー<br>主要栄養素<br>たんぱく質 | <sup>朝食</sup><br>34          | <b>昼</b> 食<br><b>3</b> / 1<br>1.5 / 66 | 夕食<br><b>,773kc</b><br>5.5g | al                   | 間食                   |

## 毎食、1日、1週間と 栄養情報を分析できます。

### 【分析できる栄養素】

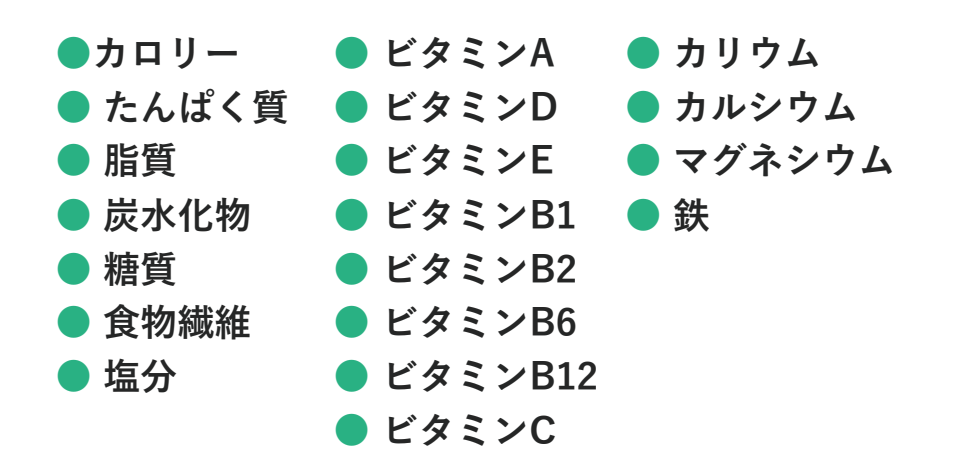

iOS

### ▶ 食事/各ボタンの説明

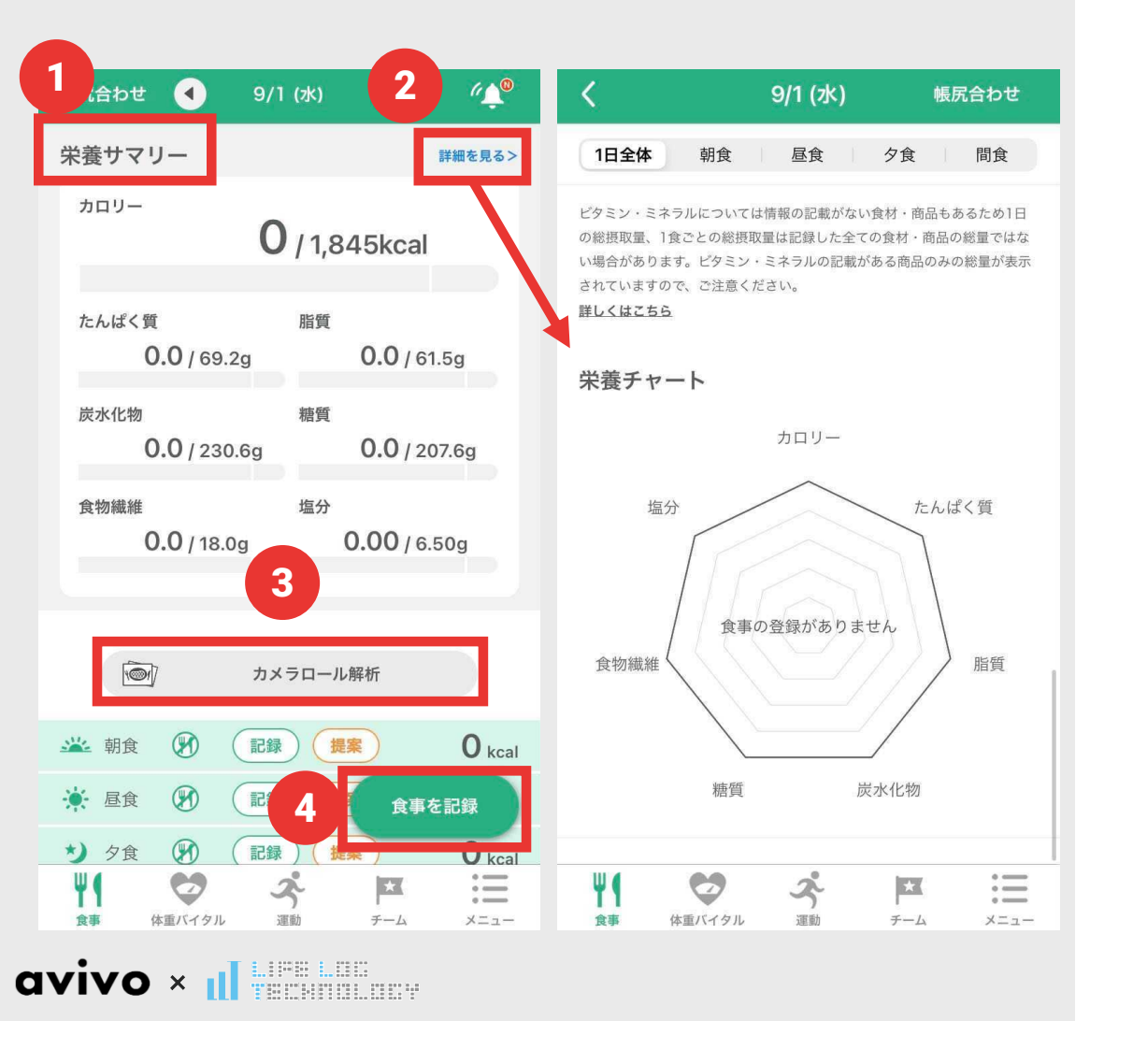

# 栄養サマリー 各栄養素の摂取量を表示

2 栄養チャート

「詳細を見る」より、下にスクロール すると、各栄養素をグラフで表示

3 カメラロール解析(無料) カメラロールに保存されている 写真を解析

4 手入力

「記録」もしくは「食事を記録」で メニューを選んで登録

### ▶ 食事/カメラロール解析

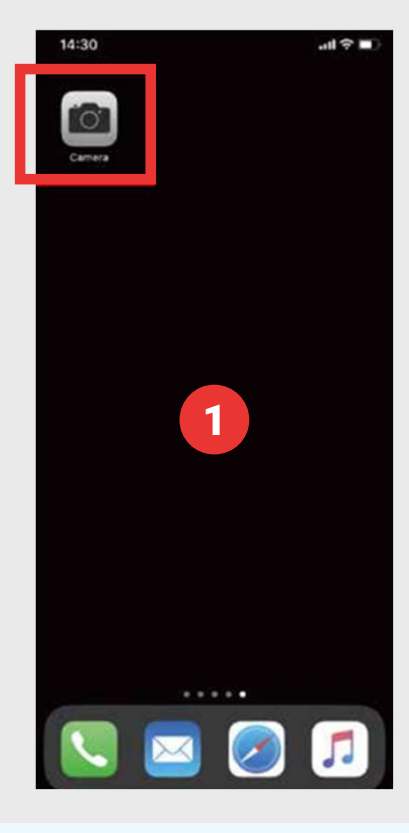

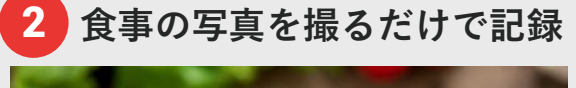

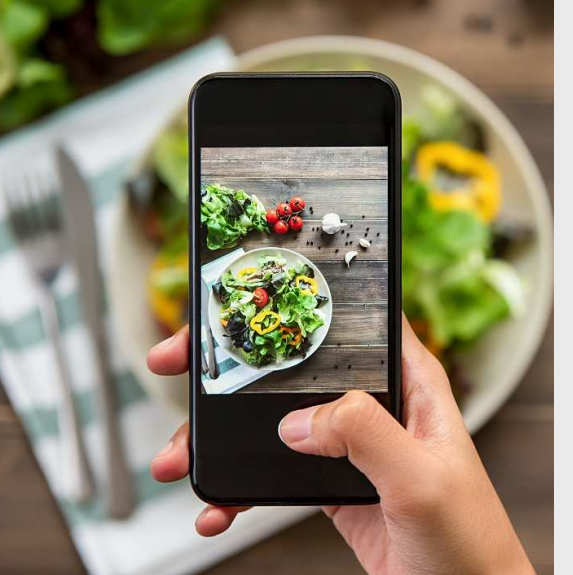

#### カメラアプリを押して カメラを起動します。

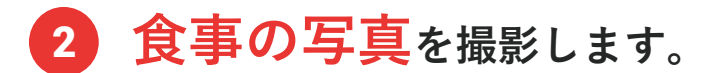

3 カロミルアプリを起動すると 自動的に撮影した写真を 解析します。

※初期設定では、Wi-Fi利用時のみ解析されます。 Wi-Fiなしで利用する場合は下記の設定が必要です。

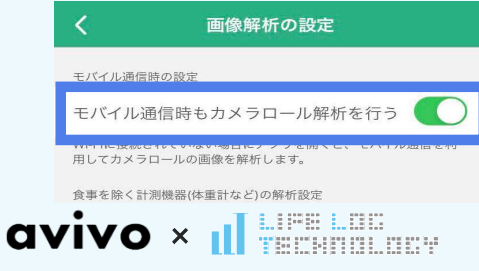

※Wi-Fi 環境がない場合は、「メニュー」→「画像解析の設定」 →「モバイル通信時もカメラロール解析を行う」を ON にすることで解析できます。

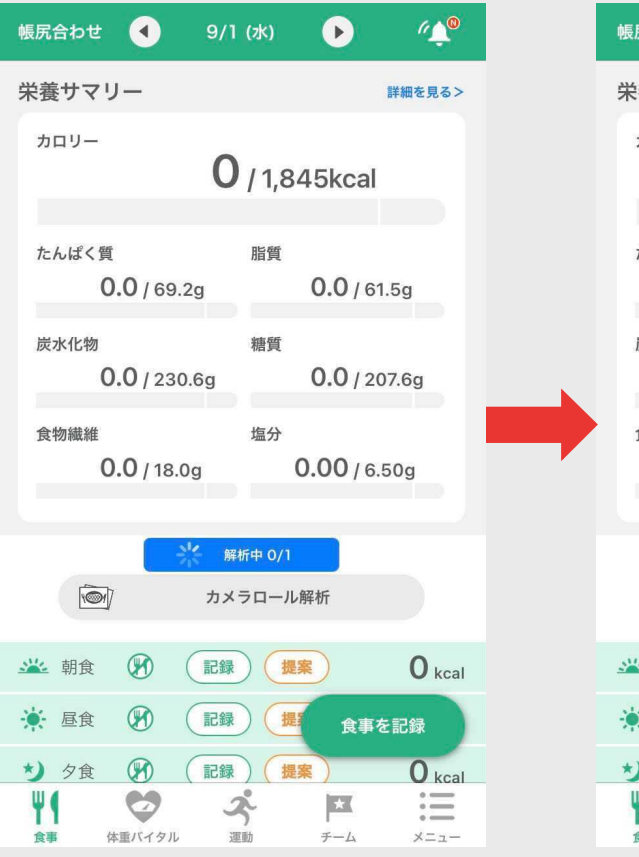

avivo × II

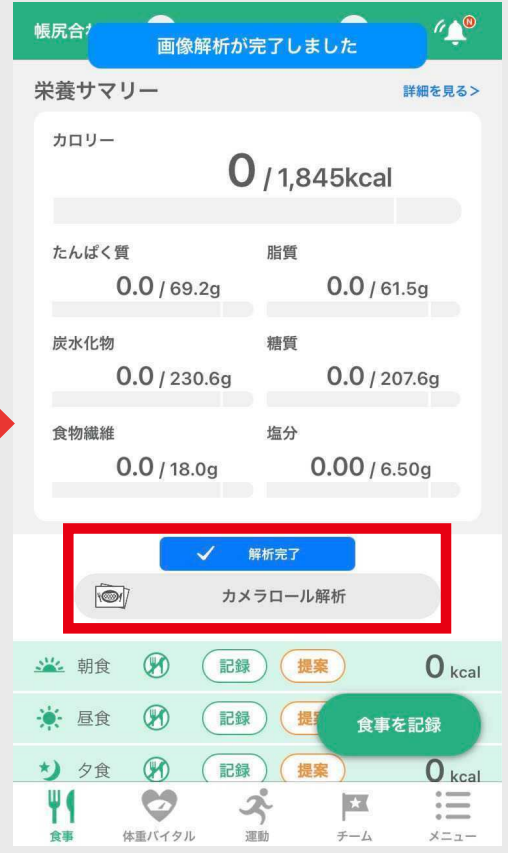

画像解析(カメラロール解析)

カロミルアプリを開いて、 「カメラロール解析」の右上に **赤丸と数字**が出たら、 **カメラロール解析**ボタンを タップします。

### ▶ 食事/カメラロール解析

calomeal manual book

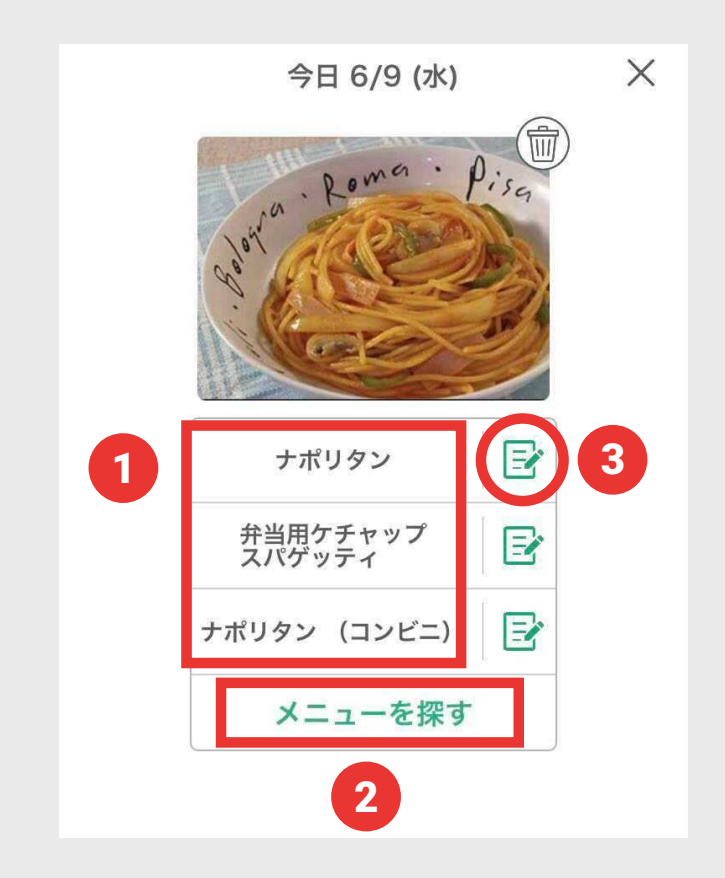

#### 食事の解析結果が表示されます。

- 1 3つの候補から食べたメニューを 選択して確定してください。
- 2 候補に無い場合は
  「メニューを探す」から 検索して入力できます。
- 3 摂取量や栄養素、メニュー名を変更する場合、 候補の右のアイコンをタップすると、 変更できます。

▶ 食事/栄養情報

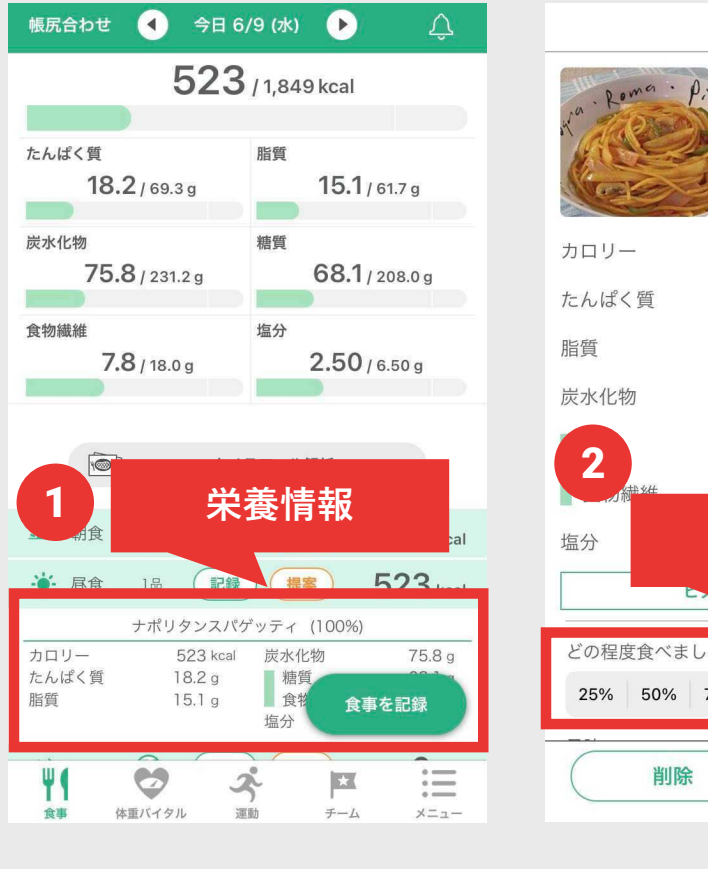

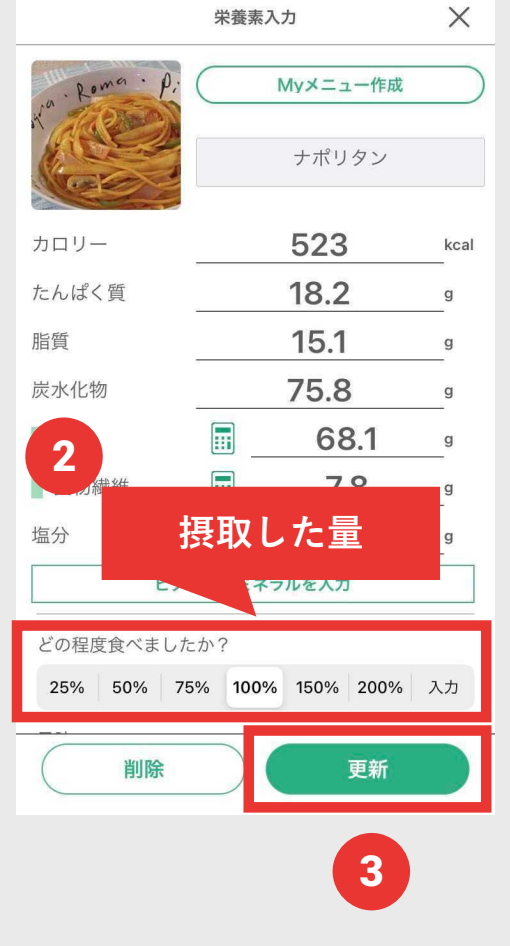

メニューを確定するとトップ画面に
 栄養情報が表示されます。

 2 量を変更する場合は、 対象のメニューを 押すと 摂取した量を%で変更できます。

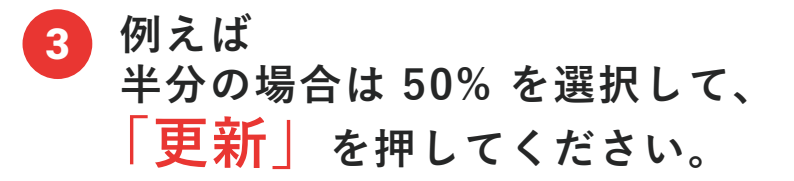

## ▶ 食事/栄養情報(手入力)

calomeal manual book

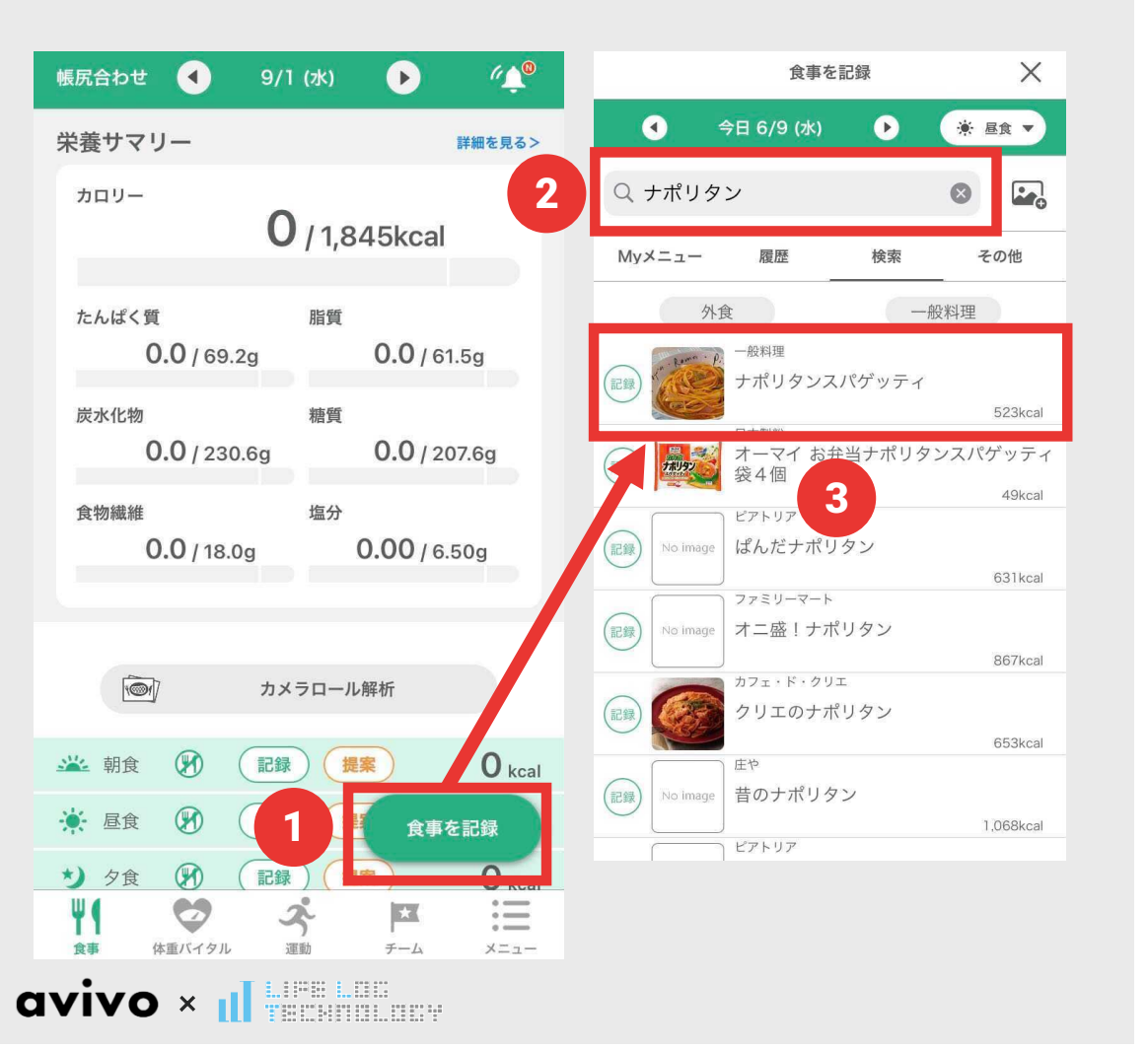

1 食事を記録 をタップ。

- 2 検索バーに <sub>検索したい</sub>メニューを入力<sub>します。</sub>
- 3 該当のメニューを選択すると、 登録が完了です。

※外食 or 一般料理で検索を絞ることもできます。

### ▶ 体重バイタル/画面説明

 $\triangle$ 

血糖値

栄養素

0

i

メニュー

calomeal manual book

iOS

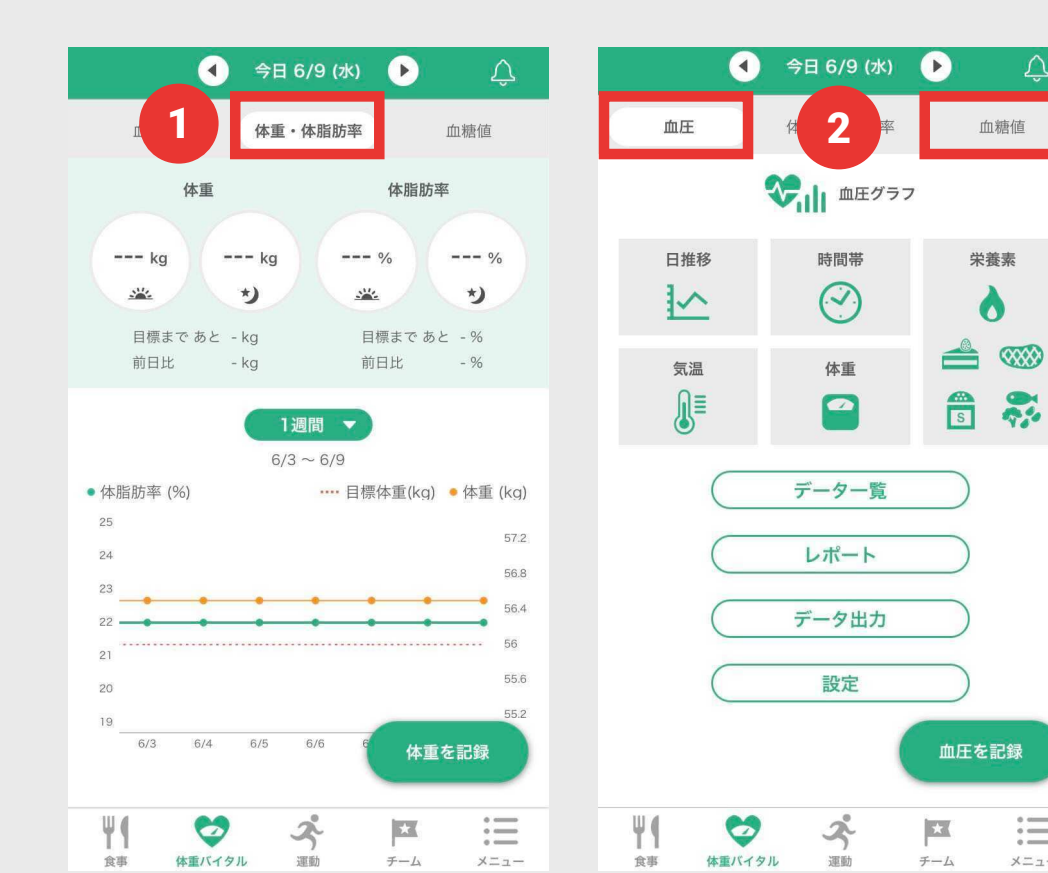

## 1 体重・体脂肪率 朝・夜で表示 1週間・1か月・3か月・6か月 単位での推移をグラフで表示。

2 血圧・血糖値

日、時間帯、気温※、体重、栄養素 との相関をグラフで表示。

※気温は血圧のみ

## ▶ 体重バイタル/画像解析

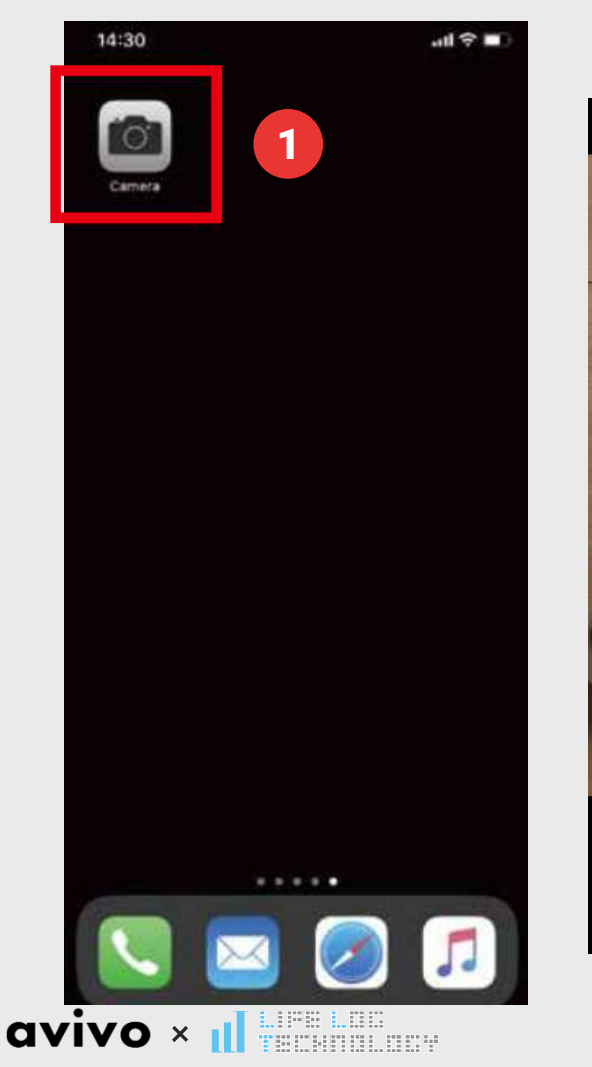

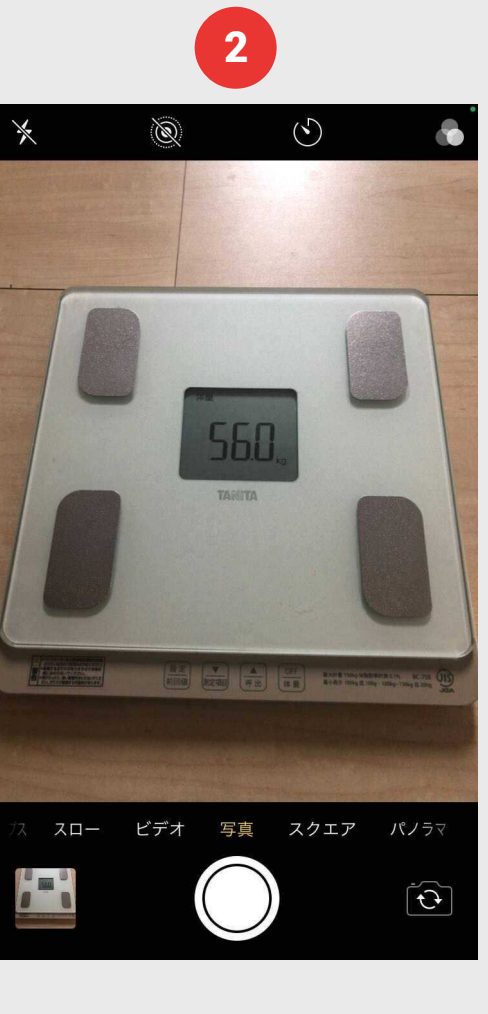

#### 機器の結果画面を撮るだけで 記録できます。

- 1 カメラアプリを押して カメラを起動します。
- 2 体重計、血圧計、血糖値計の 結果画面を撮影します。
- Wi-Fi に 接続すると 自動的に撮影した写真を 解析します。
- ※初期設定では、Wi-Fi利用時のみ解析されます。 Wi-Fiなしで利用する場合は別途設定が必要です。 P.14をご参照ください。

11

#### 体重バイタル/血圧・血糖値機能

calomeal manual book

×

110 mmHg

80 mmHa

65 bpm

22.0 °C

更新

iOS

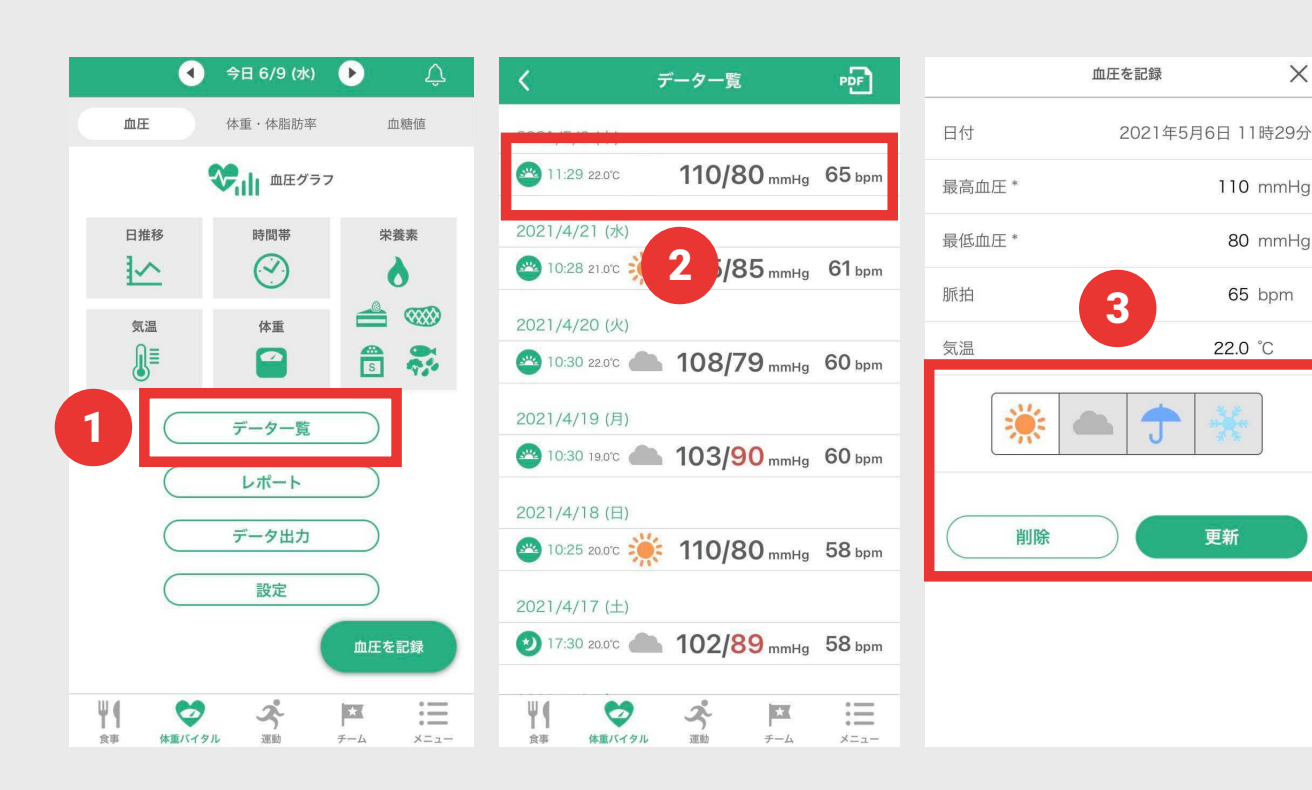

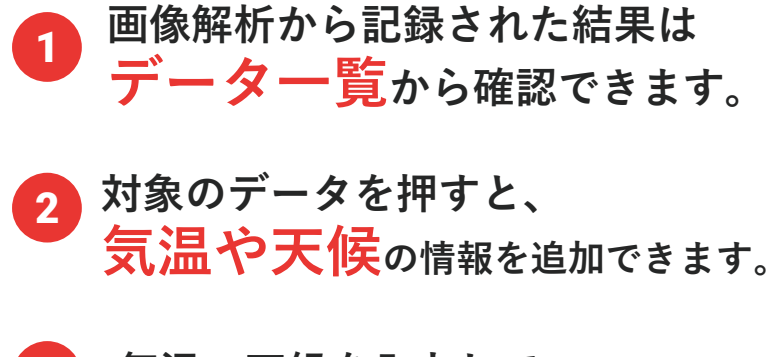

気温・天候を入力して 3 「更新| を押して確定します。

レポートやデータ出力も可能です。

### ▶ 運動/画面説明

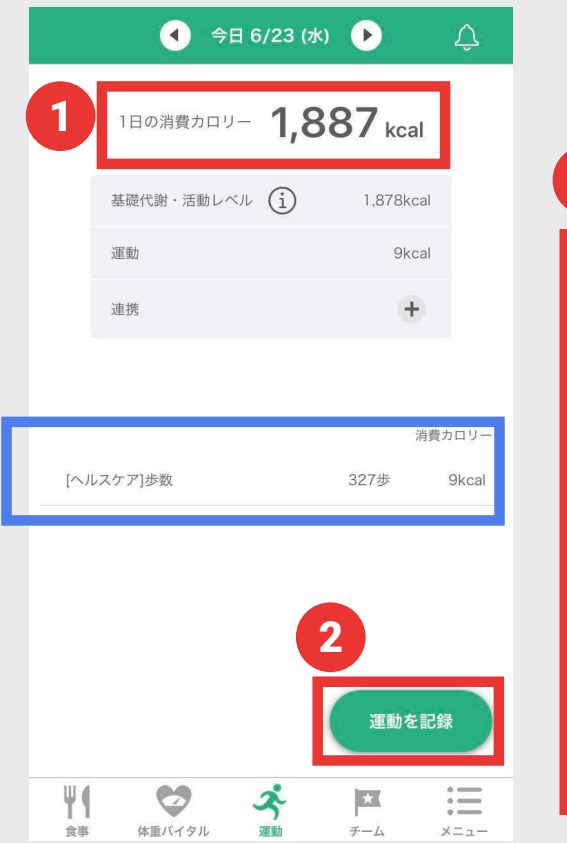

avivo × II

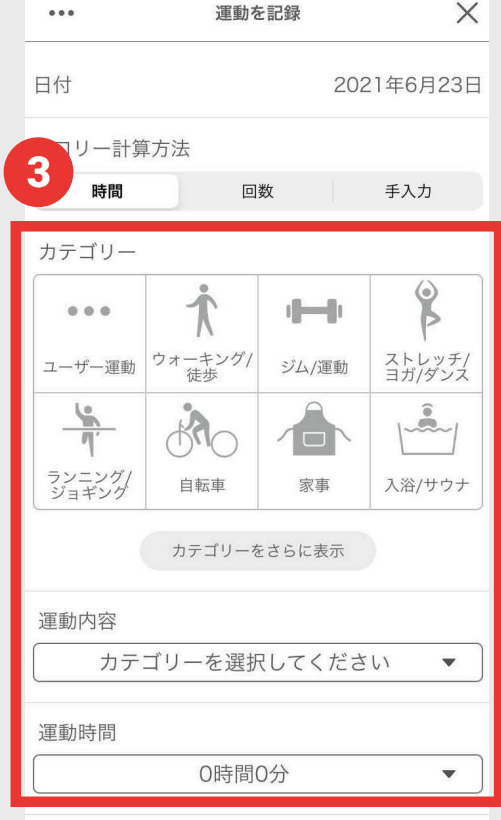

1日の消費カロリー
 基礎代謝と運動から
 合計の消費カロリーを表示。

#### 2 運動を記録

「運動を記録」を押して運動情報を 入力できます。

3 カテゴリーの中から運動・家事など、 行った運動内容と時間を選択して 「記録」を押します。

#### ヘルスケアアプリと連携して 歩数などの運動情報を記録できます。 歩数はスマートフォンで計測したデータが 自動的に記録されます。

13

### ▶ メニュー/画面説明

avivo × II

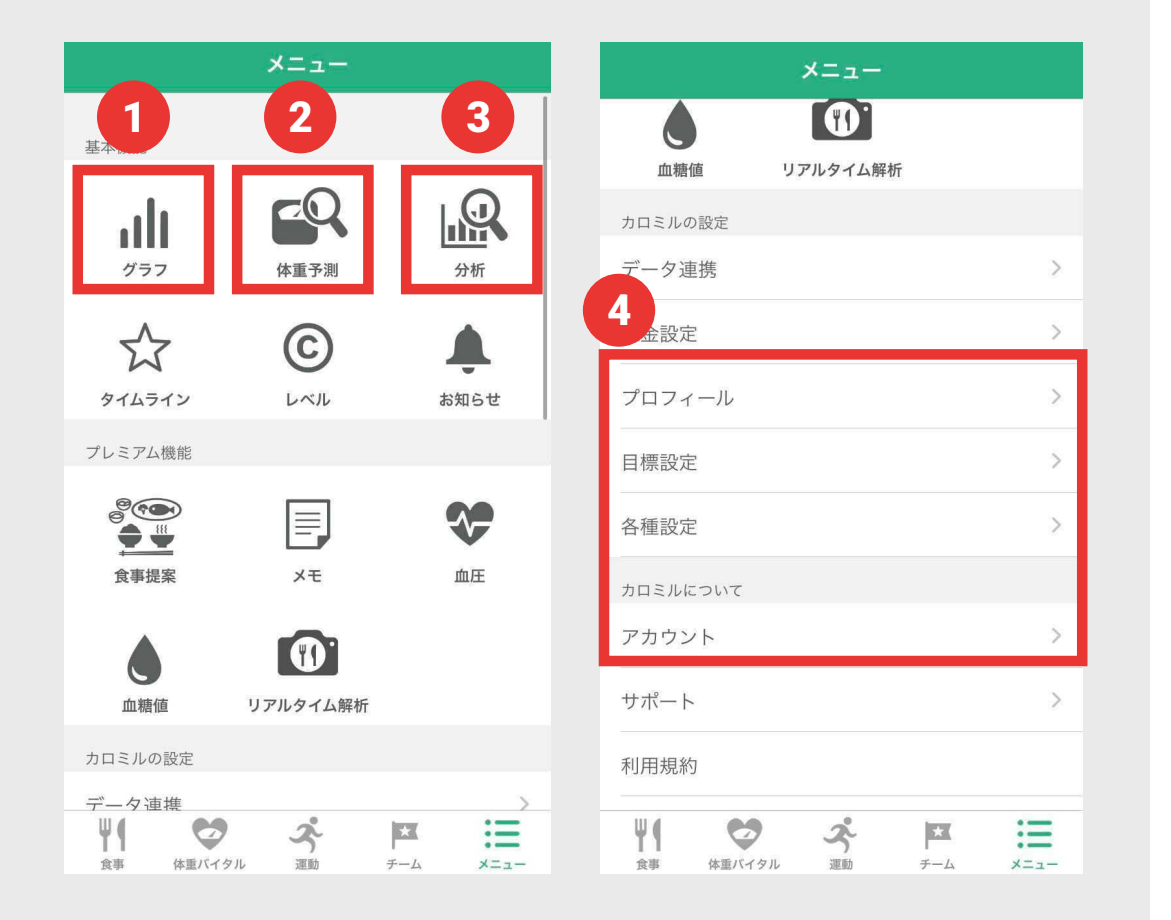

### 1 グラフ

記録したデータをグラフで表示。

### 2 体重予測

記録したデータをもとにAIが 3か月後の体重を予測します。 良い点、悪い点も解説。

3 分析

データをもとに食事のアドバイスや 摂取量の分布を表示。

### 4 各種設定

プロフィール、目標設定、 アカウント、設定など

14

### メニュー/画面説明

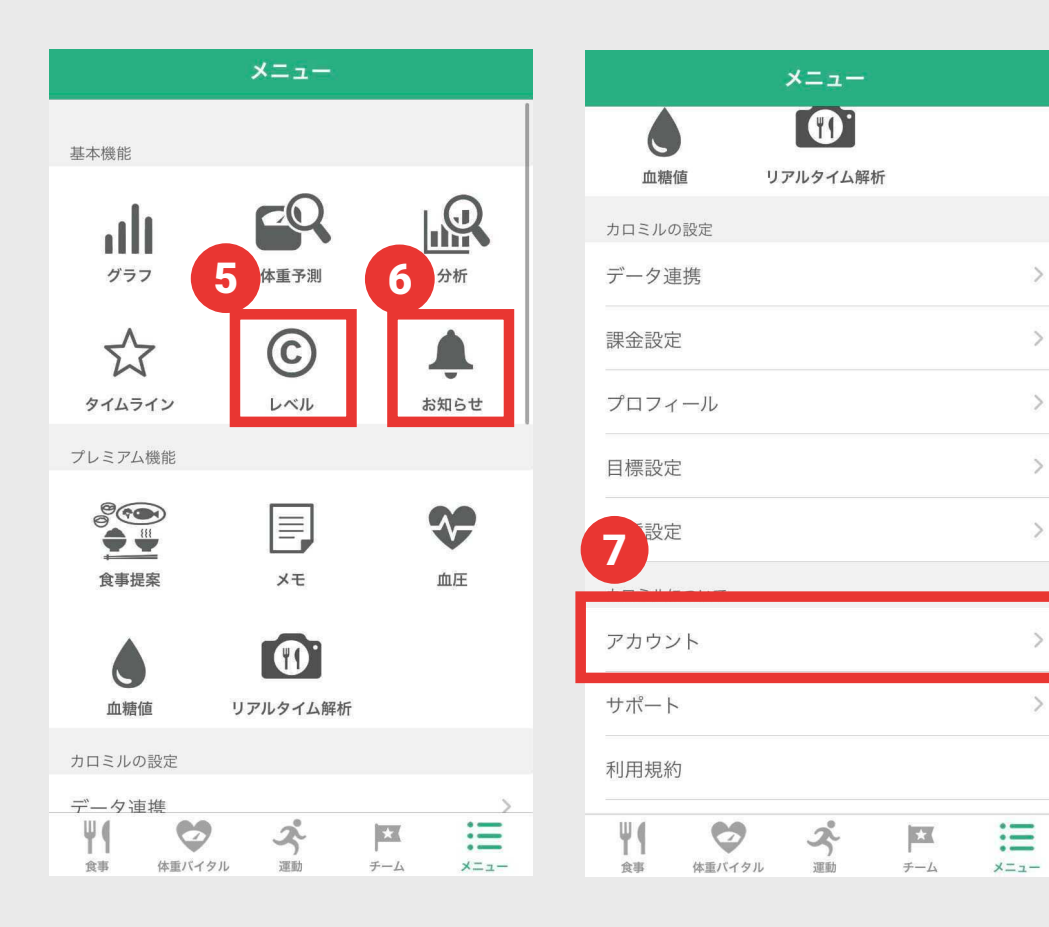

>

>

### 5 レベル 体重・食事・運動をスコアリング。 6 お知らせ カロミルからのお知らせを表示。 お知らせがあると、

右上に赤い印が表示されます。

7 サポート よくある質問を確認したり、

お問い合わせができます。

### ▶ メニュー/画面説明

calomeal manual book

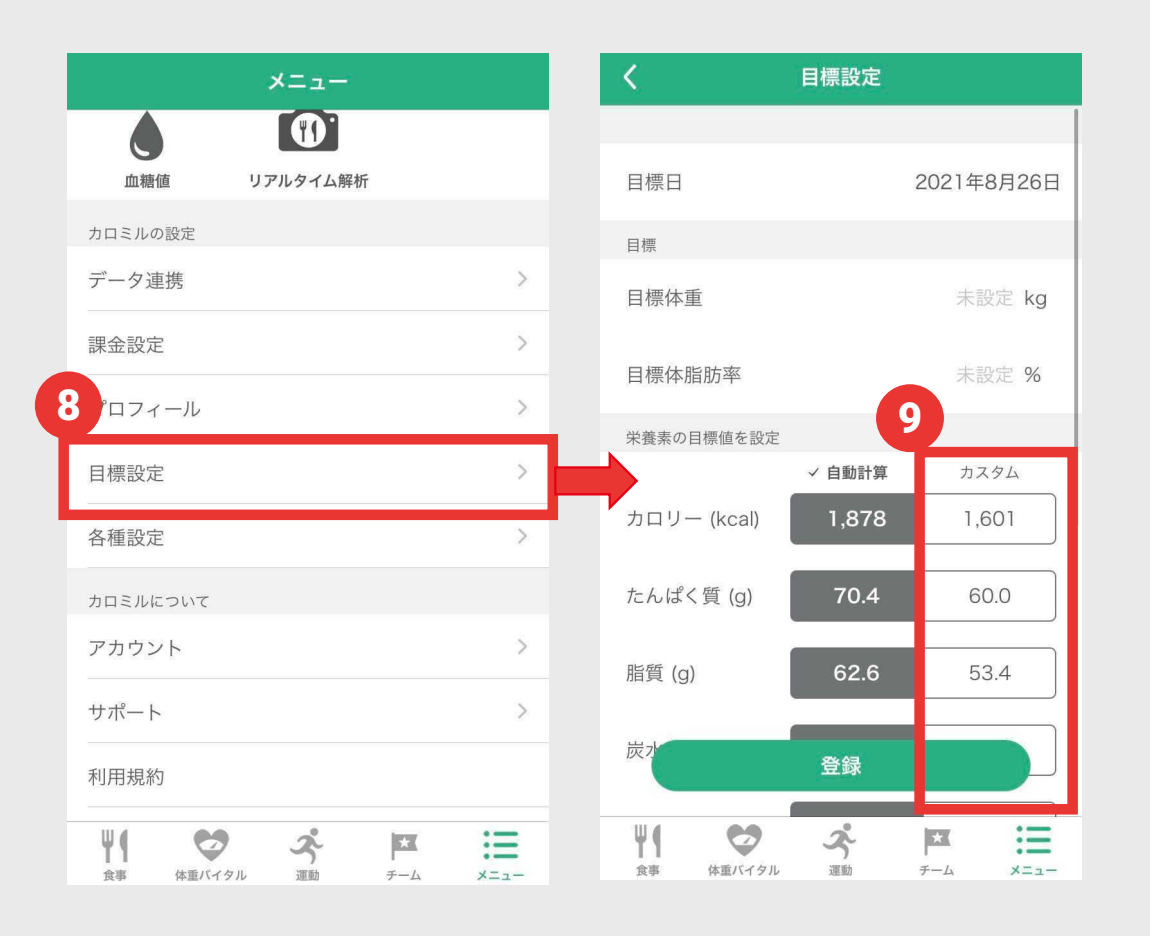

### 8 目標設定

目標の体重・体脂肪率を入力し、 目標日を設定いただくと、自動計算で 栄養素の目標値が設定されます。

**9**「カスタム」で

お好みの数値に 変更することも可能です。

## ● チーム機能

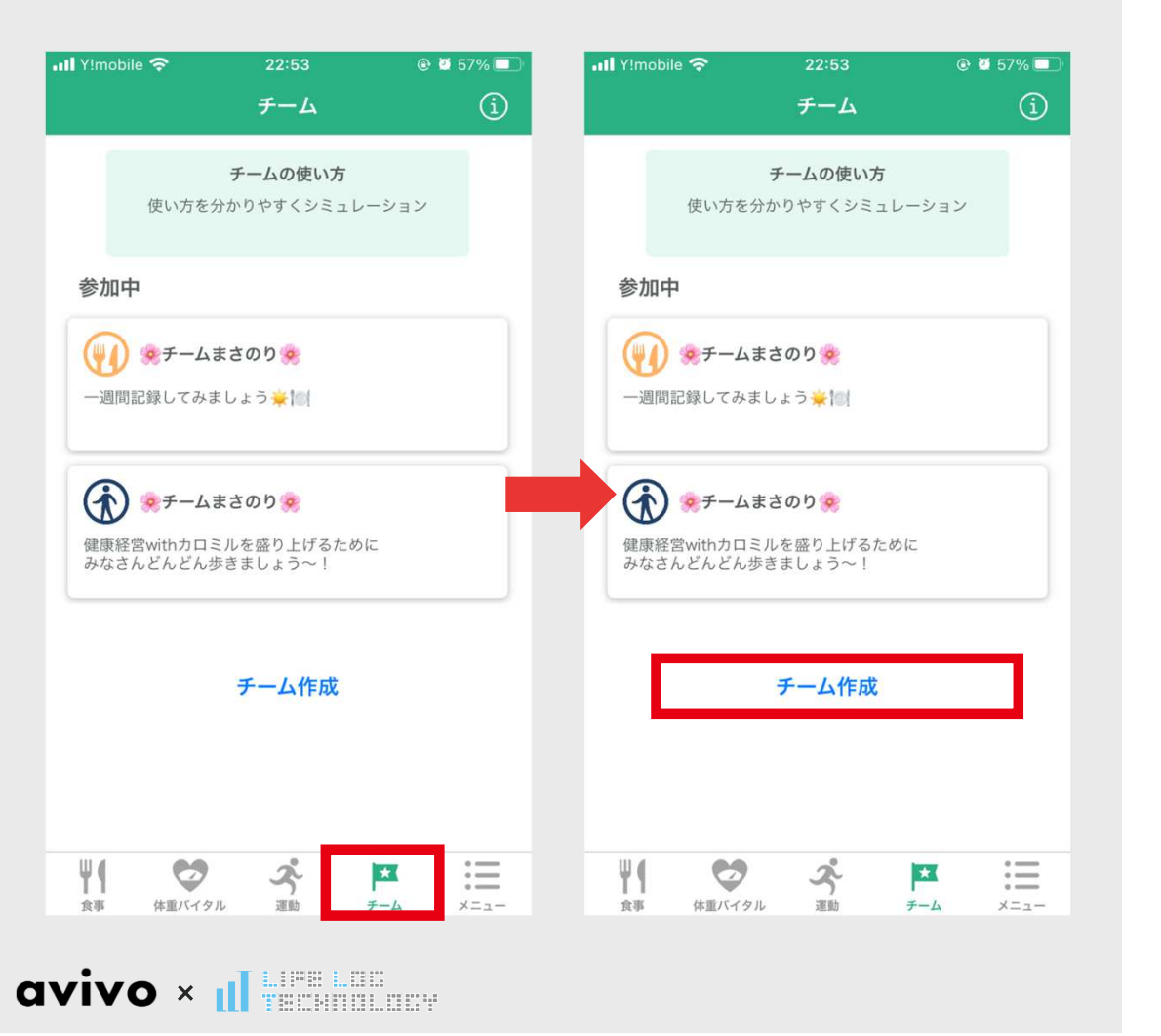

#### チーム機能

カロミルアプリを開いて、 下の「チーム」をタップし、 チーム画面を開きます。 **チーム作成**ボタンをタップします。

iOS

### ● チーム機能

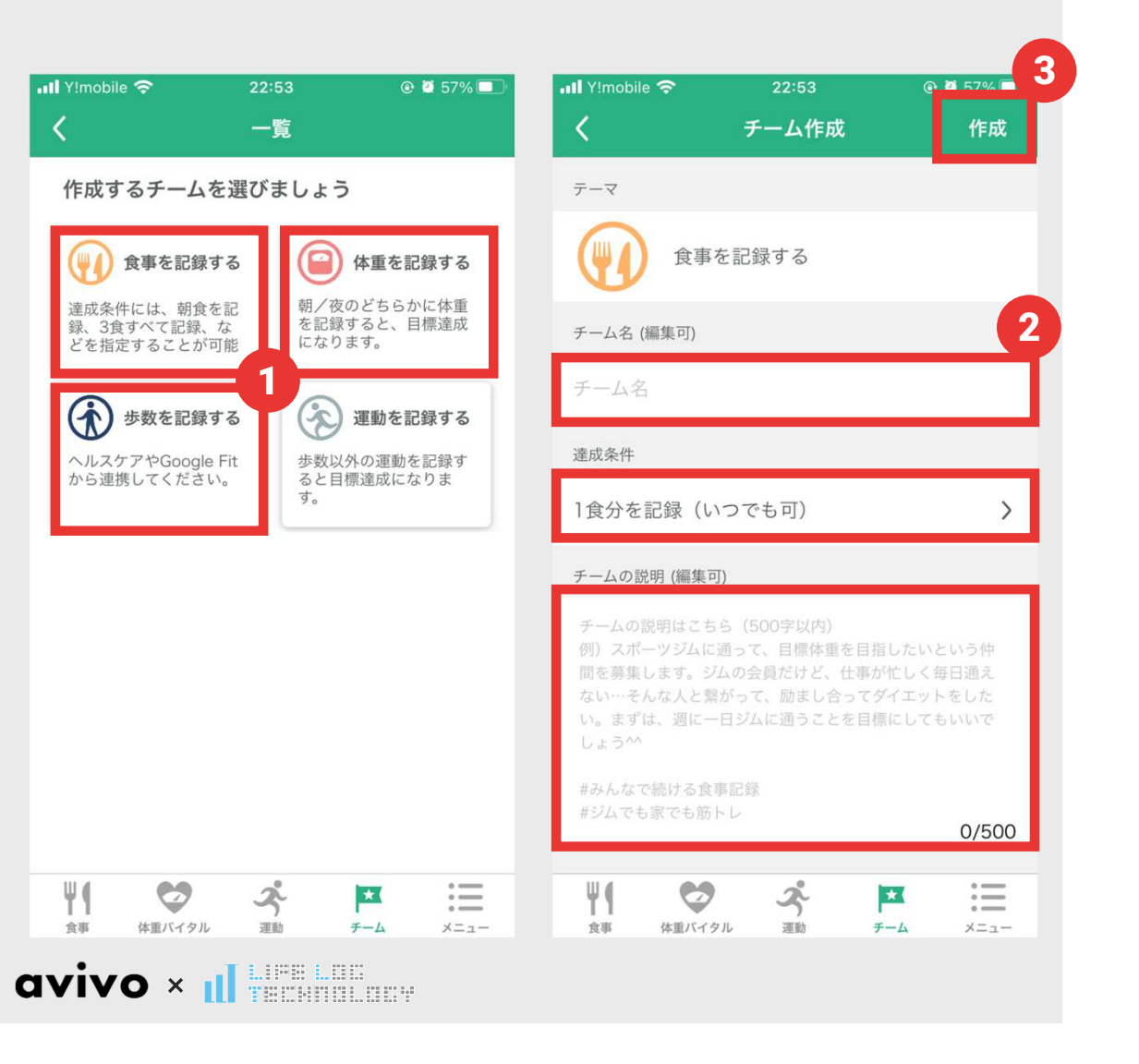

作成するチームが表示されます。 🚹 イベントでは3つの候補から チームを選択してタップしてください。 2 作成するチームの 「チーム名 | 「達成条件」「チーム説明」を 入力します。 3 入力後、「作成」をタップすると、 チームが作成されます。

18

## ● チーム機能

calomeal manual book

iOS

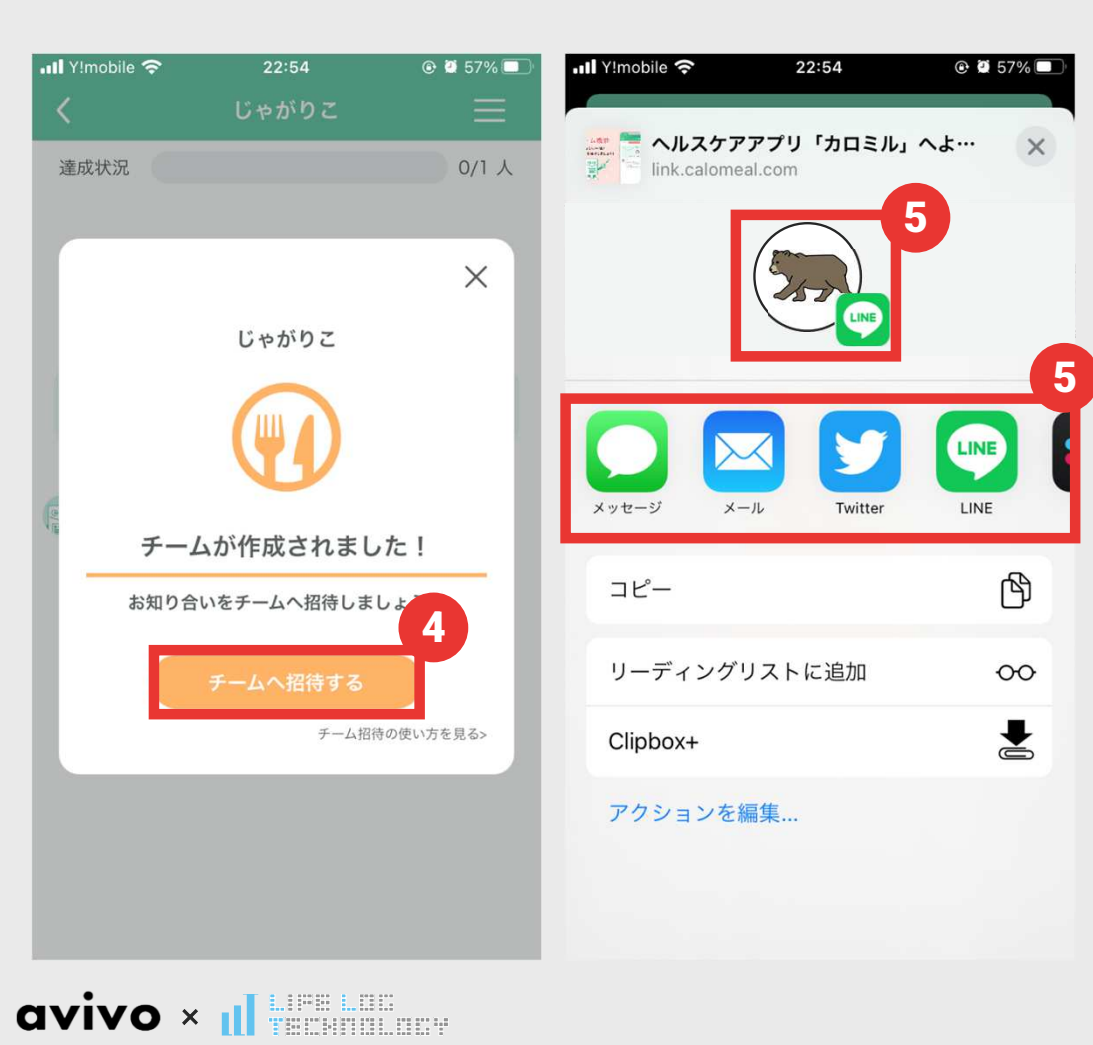

チームが作成されると チームへ招待するが表示されます。

5 招待するURLをLINEや メールなどを通じてお送りすることが できます。

## ● チーム機能

calomeal manual book

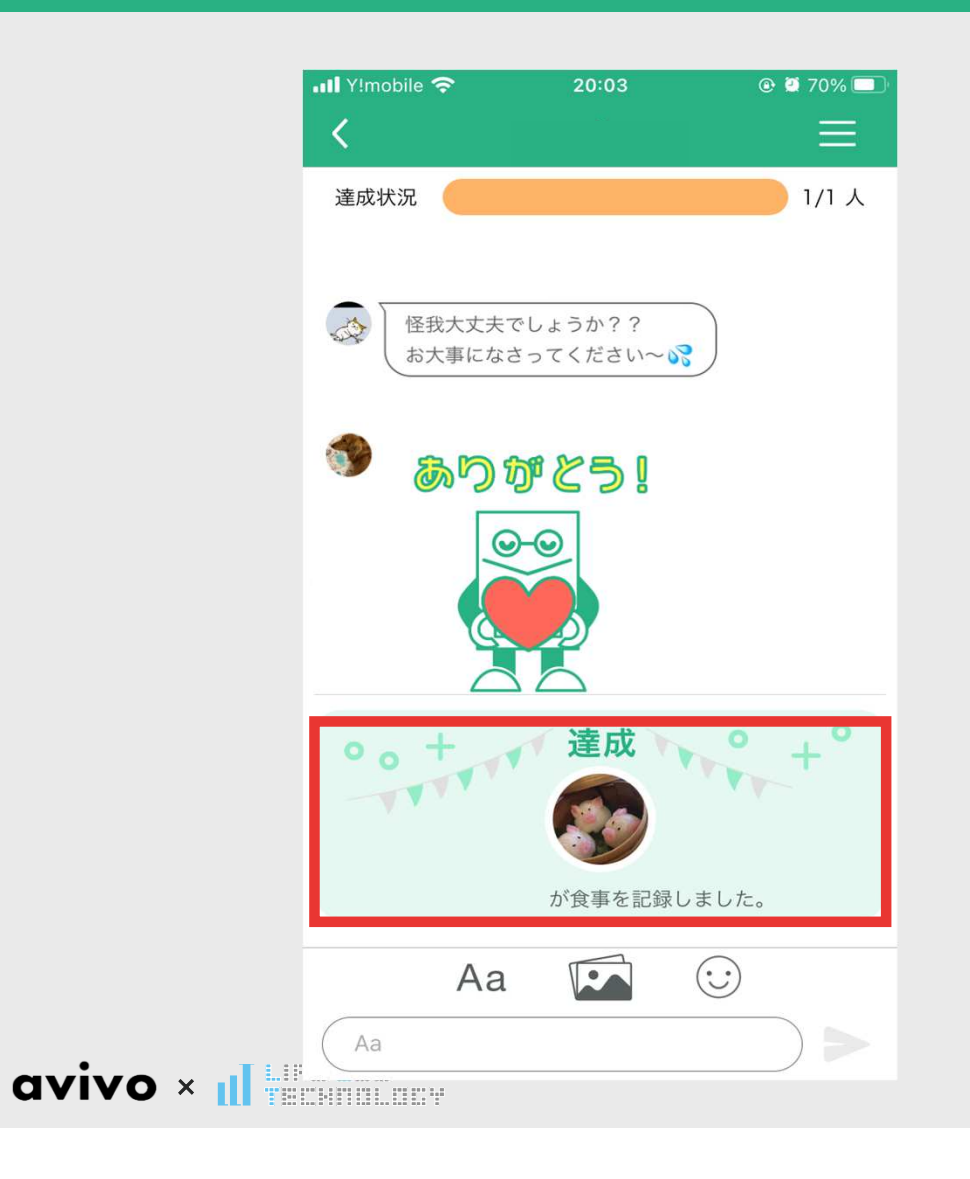

| チーム内でメッセージ、写真、           |   |
|--------------------------|---|
| スタンプを通じたコミュニケーション        | が |
| できます。                    |   |
| また記録条件に達成した際、            |   |
| <u>自動投稿</u> がチームに表示されます。 |   |
|                          |   |

皆さんで目標に向かい、頑張りましょう!

### ● 動画閲覧機能

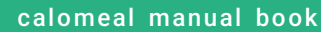

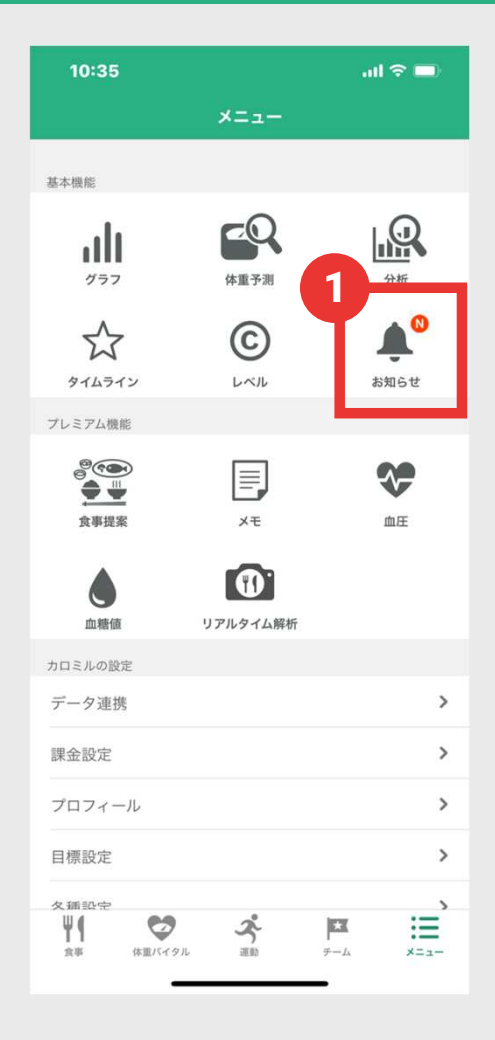

avivo × 📶

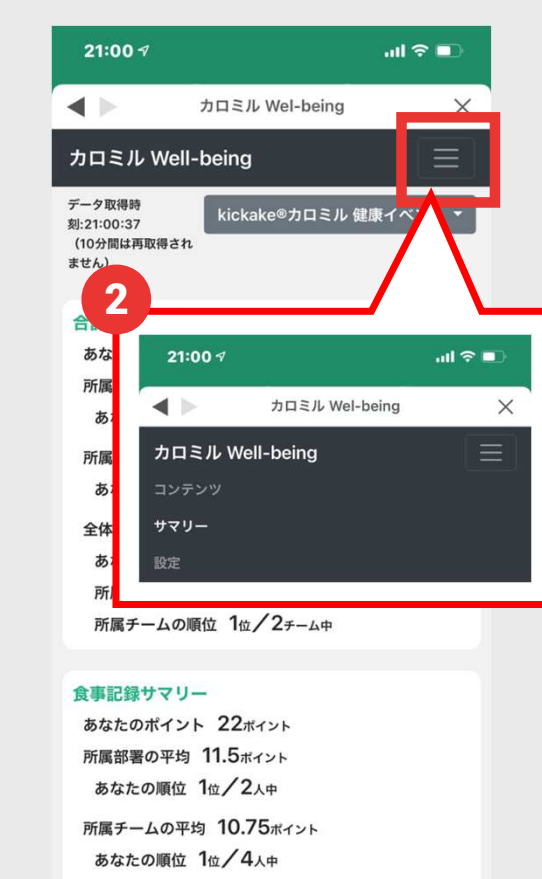

全体の平均 7.57ポイント

あなたの順位 1位/7人中

所属部署の順位-1-/2-

1 メニューのお知らせタブをタップしてください。

#### 2 メニューバーをタップし、続いてコンテンツ をタップしてください。

### ▶ 動画閲覧機能

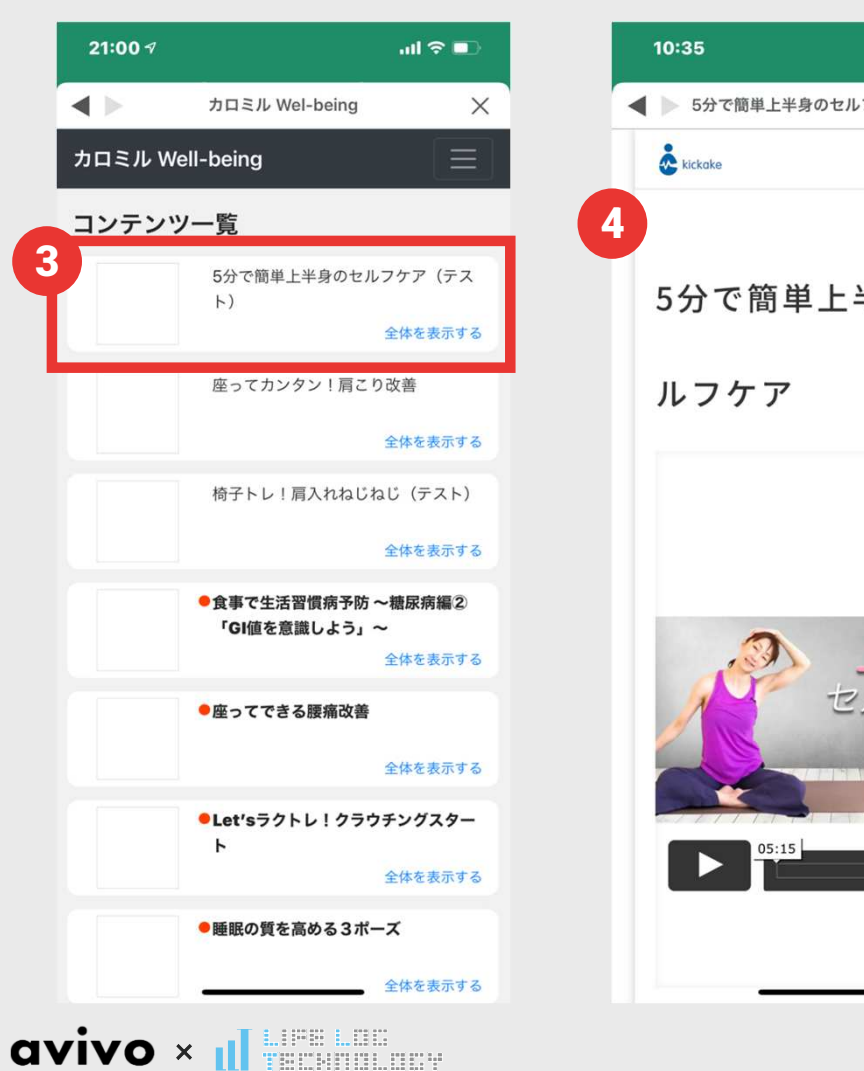

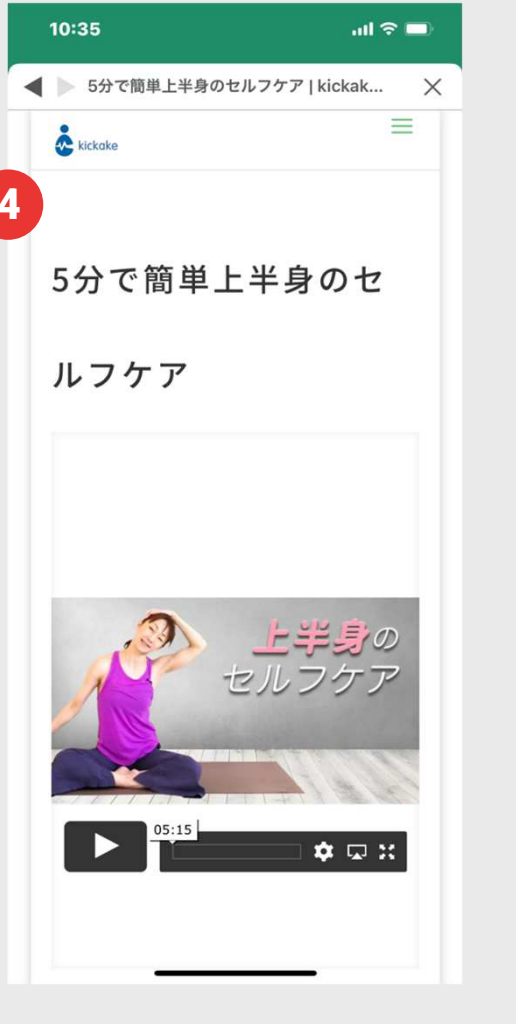

#### 動画コンテンツ一覧が表示されます。

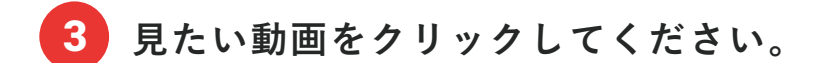

#### 動画を見て健康づくりに役立てましょう! 4